## 『Microsoft Outlook2016』の設定方法

このメールソフト設定説明書では、以下のように仮定し説明しております。

| メールアドレス  | hitest@hi-net.ne.jp |
|----------|---------------------|
| メールアカウント | hitest              |
| メールパスワード | •••••               |

それぞれの項目は、お客様任意のもの、または「ハイネット加入契約通知書」に記載されているものに置き換えて設定してください。

STEP1 インターネットに接続した状態で、Outlook 2016 を起動します。

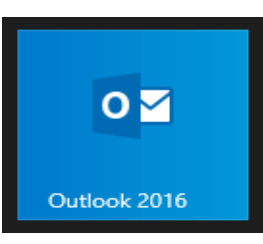

STEP2 表示された画面で [ファイル] をクリックします。

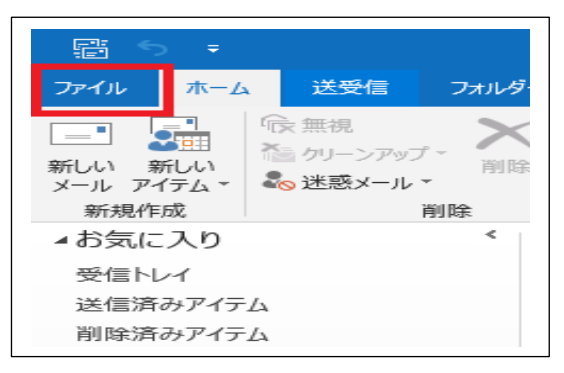

上記の画面が表示されない場合

[最初に行う設定です。] と表示されている

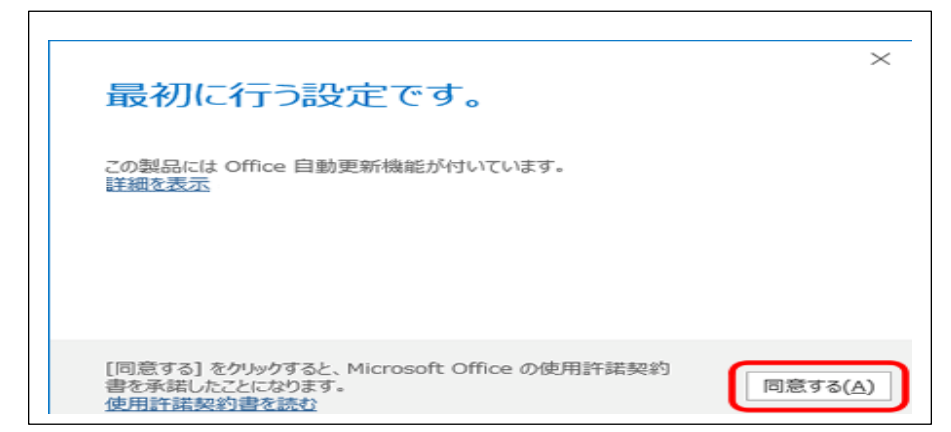

[同意する] をクリックし、STEP4 に進みます。

| Outlook へようこそ             |  |
|---------------------------|--|
| メール アドレスを入力してアカウントを追加します。 |  |
|                           |  |
| 詳細オプション ∨                 |  |
| 接続                        |  |
|                           |  |
|                           |  |
|                           |  |

STEP4 に進みます。

STEP3 [アカウント情報] 画面が表示されます [アカウントの追加] をクリックします。

| $\overline{\leftarrow}$ | Outlook Today - Outlook                                           |
|-------------------------|-------------------------------------------------------------------|
| 情報                      | アカウント情報                                                           |
| 開く/エクスポート               | -                                                                 |
| 名前を付けて保存                | <ul> <li>* アカウントの追加</li> </ul>                                    |
| 添付ファイルの保存               | マカウントの心宇                                                          |
| 台場)                     | アカウントの設定<br>アカウント<br>設定 *                                         |
| Office<br>アカウント         | <b>アカウント設定(A)…</b><br>アカウントを追加または削除するか、既<br>たのが毎年がますたか問します。       |
| フィードバック                 | 行い方を応認えたで変更である。                                                   |
| オプション                   | LL Microsoft Outlook を再起動して、<br>別のプロファイルを選択します。                   |
| 終了                      | プロファイルの管理(2)<br>プロファイルを追加または削除するか、<br>既存のプロファイル設定を変更します。<br>通知の写理 |
|                         |                                                                   |

STEP4 [Outlook へようこそ] 画面が表示されます。 メールアドレスを入力し、 [詳細オプション] をクリックします。

| <br>· · · · · · · · · · · · · · · · · · · |  |
|-------------------------------------------|--|
| Outlook へようこそ                             |  |
| メール アドレスを入力してアカウントを追加します。                 |  |
| hitest@hi-net.ne.jp<br>詳細オプション 〜          |  |
| 接続                                        |  |
|                                           |  |
|                                           |  |

STEP5 [詳細オプション]の下に[自分で自分のアカウントを手動で設定]のチェックボックスが表示 されます。

チェックを入れ、 [接続] をクリックします。

|                                            | × |
|--------------------------------------------|---|
| Outlook へようこそ<br>メール アドレスを入力してアカウントを追加します。 |   |
| hitest@hi-net.ne.jp<br>詳細オブション へ           |   |
| 区目分で自分のアカウントを手動で設定   接続                    |   |
|                                            |   |
|                                            |   |

STEP6 [準備しています]と表示されます。 画面が変わるまで、そのままお待ちください。

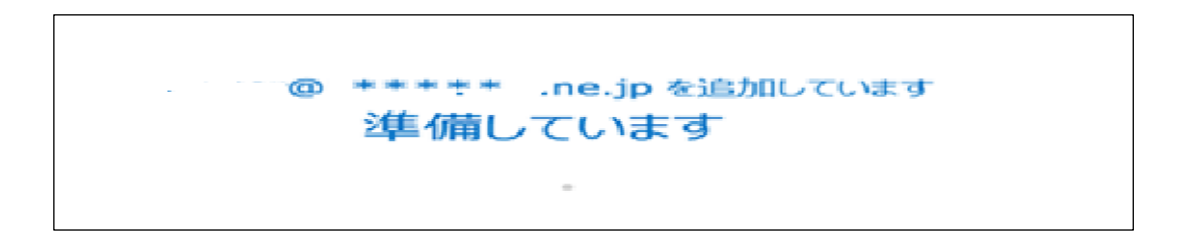

STEP7 [POP アカウントの設定] 画面が表示されます。 [POP] をクリックします。

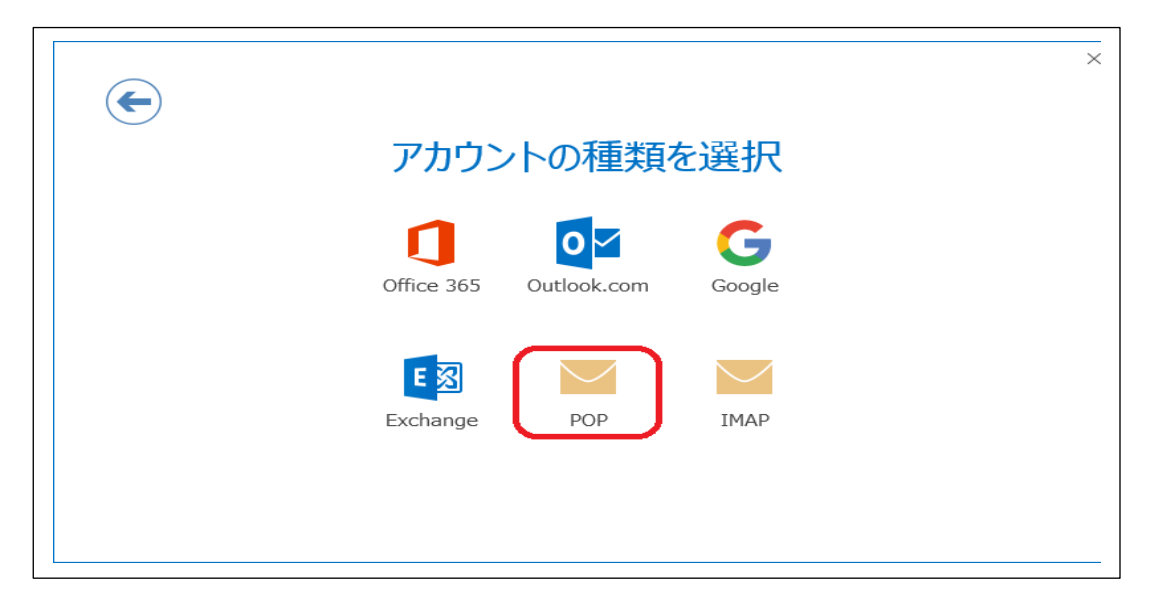

STEP8 [POP アカウントの設定] 画面が表示されます。 以下の表を参照して各項目を設定し、[接続]をクリックします。

| ¢ | ×<br>POP アカウントの設定 hitest@hi-net.ne.jp<br><sub>(別のユーザー)</sub>                                                                                                    |
|---|----------------------------------------------------------------------------------------------------|
|   | 受信メール<br>サーバー mail.hi-net.ne.jp ポート 110<br>このサーバーでは暗号化された接続 (SSL/TLS) が必要<br>セキュリティで保護されたパスワード認証 (SPA) でのログオンが必要<br>送信メール<br>サーバー mail.hi-net.ne.jp ポート 587<br>暗号化方法 なし ▼<br>し セキュリティで保護されたパスワード認証 (SPA) でのログオンが必要 |
|   | メッセージ配信  回 既存のデータ ファイルを使用   次へ                                                                                                    |

| 受信メール                                |                                |
|--------------------------------------|--------------------------------|
| サーバー                                 | 次ページ参照して入力                     |
| ポート                                  | 110 と入力                        |
| このサーバーでは暗号化された接続(SSL/TLS)が必要         | チェックしない                        |
| セキュリティで保護されたパスワード認証(SPA)でのログオンが必要    | チェックしない                        |
|                                      |                                |
| 送信メール                                |                                |
| <b>送信メール</b><br>サーバー                 | 次ページ参照して入力                     |
| <b>送信メール</b><br>サーバー<br>ポート          | 次ページ参照して入力<br>587 と入力          |
| <b>送信メール</b><br>サーバー<br>ポート<br>暗号化方法 | 次ページ参照して入力<br>587 と入力<br>なしを選択 |

## サーバー情報

| ご契約のメールアドレ   | <sup>,</sup> ス         | 受信メールサーバー         | ポート: |
|--------------|------------------------|-------------------|------|
| 一般メールアドレス    | (000@hi-net.ne.jp)     | mail.hi-net.ne.jp |      |
| ウィルスチェック付メー  | ル(000@vc.hi-net.ne.jp) | vc.hi-net.ne.jp   |      |
| 追加メールアドレス    | (000@p1.hi-net.ne.jp)  | p1.hi-net.ne.jp   |      |
| クラウドメール      | (000@cd.hi-net.ne.jp)  | cd.hi-net.ne.jp   | 110  |
| クラウドメール      | (000@ahcmail.jp)       | mail.ahcmail.jp   |      |
| オリジナルドメインパック | 7 (例 000@kaishamei.jp) | mail.お客様ドメイン      |      |
| オリジナルドメインパック | フ(受信メールウィルスチェックご契約者)   | vc.hi-net.ne.jp   | ]    |

| ご契約のメールアドレス  |                       | 送信メールサーバー         | ポート: |
|--------------|-----------------------|-------------------|------|
| 一般メールアドレス    | (000@hi-net.ne.jp)    | mail.hi-net.ne.jp |      |
| ウィルスチェック付メール | (000@vc.hi-net.ne.jp) | vc.hi-net.ne.jp   |      |
| 追加メールアドレス    | (000@p1.hi-net.ne.jp) | p1.hi-net.ne.jp   |      |
| クラウドメール      | (000@cd.hi-net.ne.jp) | cd.hi-net.ne.jp   | 587  |
| クラウドメール      | (000@ahcmail.jp)      | mail.ahcmail.jp   |      |
| オリジナルドメインパック | (例 000@kaishamei.jp)  | moil お皮様ドメイン      |      |
| オリジナルドメインパック | (受信メールウィルスチェックご契約者)   |                   |      |

STEP9 [インターネット電子メール] 画面が表示されます。

以下の表を参照して各項目を設定し、[OK]をクリックします。

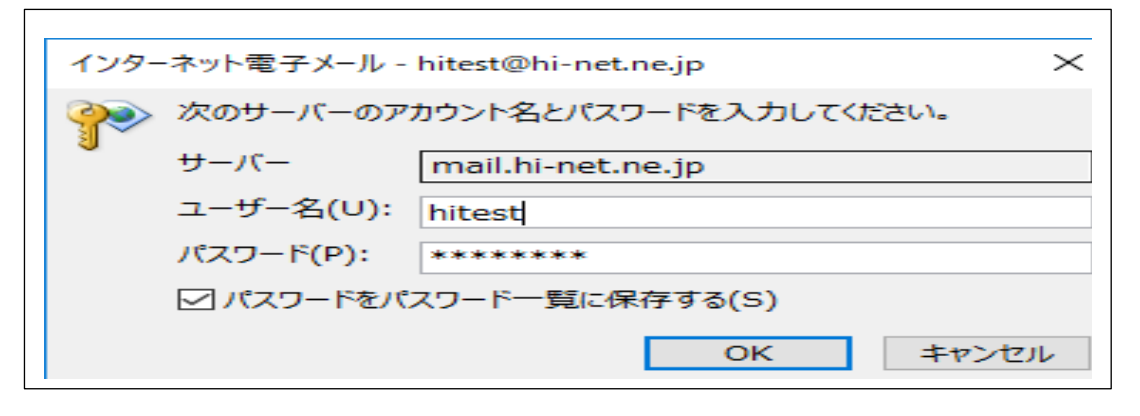

| ユーザー名              | メールアカウントまたは POP アカウントが入力<br>されていることを確認 |
|--------------------|----------------------------------------|
| パスワード              | メールパスワードを入力                            |
| パスワードをパスワード一覧に保存する | チェックする                                 |

STEP10 [アカウントのセットアップが完了しました] と表示されます。

[Outlook Mobile をスマートフォンにも設定する]のチェックを外してから、[OK]をクリックします。 チェックを外し忘れてスマートフォン用設定画面が表示された場合 右上の[×]ボタンで閉じてください。

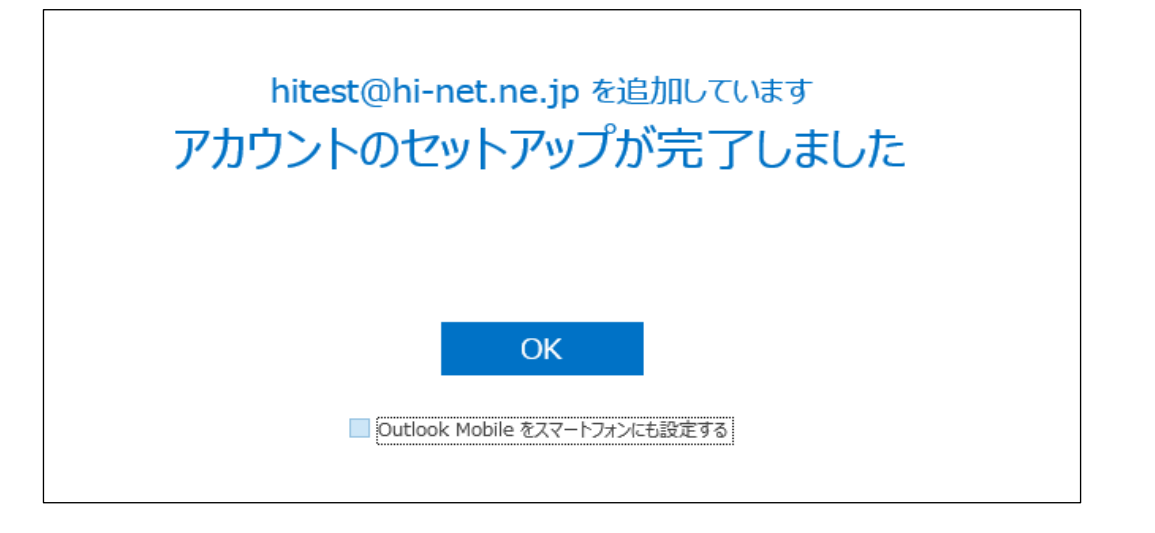

## STEP11 表示された画面で [ファイル] をクリックします。

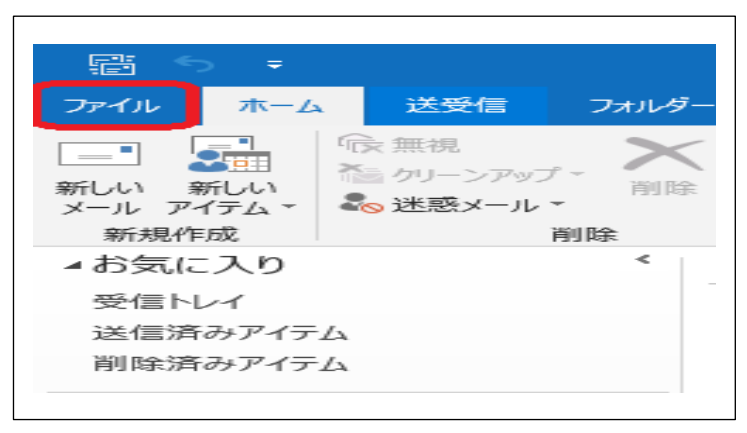

STEP12 [アカウント情報] 画面が表示されます。

[アカウント設定]をクリックし、表示されたメニューから再度 [アカウント設定]を選択します。

| ( <del>\</del>  | Outlook Today                                                               |
|-----------------|-----------------------------------------------------------------------------|
| 情報              | アカウント情報                                                                     |
| 開く/エクスポート       |                                                                             |
| 名前を付けて保存        | <ul> <li>アカウントの追加</li> </ul>                                                |
| 添付ファイルの保存       |                                                                             |
| 印刷              |                                                                             |
|                 | 設定 ★                                                                        |
| Office<br>アカウント | アカウント設定(A) アカウントを追加または削除するか、既  こ                                            |
| フィードバック         | 存の接続設定を変更します。 や整理を利用して、メールボックスのサイズを管理します                                    |
| オプション           | U Microsoft Outlook を再起動して、<br>別のプロファイルを選択します。                              |
| 終了              | プロファイルの管理(Q)<br>プロファイルを追加または削除するか、<br>既存のプロファイル設定を変更します。<br>マロファイル設定を変更します。 |

STEP13 [電子メール アカウント] 画面が表示されます。

作成したアカウントを選択し、〔変更〕をクリックします。

| /埋季目                                         |
|----------------------------------------------|
| test@hi-net.ne.jp POP/SMTP (送信で使用する既定のアカウント) |

STEP14 [POP と IMAP のアカウント設定] 画面が表示されます。次ページの表を参照して各項目を設定

し[詳細設定]をクリックします。

| ユーザー情報                                    |                                        | アカウント設定のテスト                               |
|-------------------------------------------|----------------------------------------|-------------------------------------------|
| 名前(Y):                                    | hitest@hi-net.ne.jp                    | アカウントをテストして、入力内容が正しいかどうかを確認することをお勧<br>します |
| 電子メール アドレス(E):                            | hitest@hi-net.ne.jp                    | 06.7                                      |
| サーバー情報                                    |                                        | アカウント設定のテスト(T)                            |
| アカウントの種類(A):                              | POP3 V                                 |                                           |
| 受信メール サーバー(I):                            | mail.hi-net.ne.jp                      |                                           |
| 送信メール サーバー <mark>(</mark> SMTP)(O):       | mail.hi-net.ne.jp                      |                                           |
| メール サーバーへのログオン情報                          |                                        |                                           |
| アカウント名(U):                                | hitest                                 |                                           |
| パスワード(P):                                 | *****                                  |                                           |
| ☑ パス!                                     | フードを保存する(R)                            |                                           |
| □ メール サーバーがセキュリティで保<br>ている場合には、チェック ポックスを | 護されたパスワード認証 (SPA) に対応し<br>オンにしてください(Q) | 詳細設定(M)                                   |

| ユーザー情報                                        |                                      |                              |
|-----------------------------------------------|--------------------------------------|------------------------------|
| 名前                                            | 送信者として相手に通知                          | される名前を入力                     |
| 電子メール アドレス                                    | メールアドレスを入力                           |                              |
| サーバー情報                                        |                                      |                              |
|                                               |                                      | [POP3] と表示されていることを確認         |
| アカウントの種類                                      |                                      | ※ [POP3] 以外の場合は、STEP1 から設定をし |
|                                               |                                      | なおしてください。                    |
| 受信メール サーバー                                    |                                      | STEP8の情報を参照してください。           |
| 送信メール サーバー(SM                                 | MTP)                                 |                              |
| メール サーバーへのログ                                  | オン情報                                 |                              |
| アカウント名                                        |                                      | メールアカウントを入力                  |
| パスワード                                         |                                      | メールパスワードを入力                  |
| パスワードを保存する                                    |                                      | メールパスワードを保存する場合はチェックする       |
| メール サーバーがセキュ<br>ワード認証(SPA)に対応<br>ェック ボックスをオンに | リティで保護されたパス<br>応している場合には、チ<br>してください | チェックしないにしてください               |

STEP15 [インターネット電子メール設定] 画面が表示されます。

[送信サーバー] タブをクリックします。 [送信サーバー] 画面が表示されます。 [送信サーバー (SMTP) は認証が必要] にチェックし [受信メールサーバーと同じ設定を使用する] を選択します。

| インターネット電子メール設定                   | x     |
|----------------------------------|-------|
| 全般 送信サーバー 接続 詳細設定                |       |
| 図 送信サーバー (SMTP) は認証が必要(O)        |       |
| ◎ 受信メール サーバーと同じ設定を使用する(山)        |       |
| ◎ ン太のアカウントとパスワードでログオンする(上)       |       |
| アカウント名(N):                       |       |
| パスワード( <u>P</u> ):               |       |
| ✓ パスワードを保存する(R)                  |       |
| セキュリティで保護されたパスワード認証 (SPA) に対応(Q) |       |
| ◎ メールを送信する前に受信メール サーバーにログオンする(1) |       |
|                                  |       |
|                                  |       |
|                                  |       |
| OK キャンセ                          | $\mu$ |
|                                  |       |

STEP16 [詳細設定] タブをクリックします。

| インターネット電子メール設定                      | $\times$ |
|-------------------------------------|----------|
| 全般 送信サーバー 詳細設定                      |          |
| サーバーのポート番号                          |          |
| 受信サーバー (POP3)(I): 110 標準設定(D)       |          |
| □ このサーバーでは暗号化された接続 (SSL/TLS) が必要(E) |          |
| 送信サーバー (SMTP)(O): 587               |          |
| 使用する暗号化接続の種類(C): なし ~               |          |
| サーバーのタイムアウト(T)                      |          |
|                                     |          |
| □ サーバーにメッセージのコピーを置く(L)              |          |
| ✓ サーバーから削除する(R) 14 ♀ 日後             |          |
| □ [削除/月のアイナム] から削除されたら、リーバーから削除(M)  |          |
|                                     |          |
|                                     |          |
|                                     |          |
|                                     |          |
|                                     | _        |
| OK キャンセノ                            | L I      |

以下の表を参照して各項目を設定し、[OK]をクリックします。

| サーバーのポート番号                   |              |  |
|------------------------------|--------------|--|
| 受信サーバー(POP3)                 | 110 と入力      |  |
| このサーバーでは暗号化された接続(SSL/TLS)が必要 | チェックしない      |  |
| 送信サーバー(SMTP)                 | 587 と入力      |  |
| 使用する暗号化接続の種類                 | なし           |  |
| 配信                           |              |  |
| サーバーにメッセージのコピーを置く            |              |  |
| サーバーから削除する                   | こ利用にのわせて設定する |  |
| [削除済みアイテム]から削除されたら、サーバーから削除  |              |  |

STEP17 [POP と IMAP のアカウント設定] 画面に戻ります。

[[次へ]をクリックしたらアカウント設定を自動的にテストする]にチェックが入っていることを確認

し、 [次へ] をクリックします。

| ユーザー情報                                                                                                    |                                        | アカウント設定のテスト                                          |
|----------------------------------------------------------------------------------------------------|----------------------------------------|------------------------------------------------------|
| 名前(Y):<br>                                                                                                    | hitest@hi-net.ne.jp                    | アカウントをテストして、入力内容が正しいかどうかを確認することをお勧め<br>します。          |
| サー <b>バー情報</b><br>アカウントの種類(A):<br>受信メール サーバー(I):<br>送信メール サーバー (SMTP)(O):<br><b>メール サーバーへのログオン情報</b><br>アカウント名(U): | POP3                                   | アカウント設定のテスト(T)  ✓ [次へ] をクリックしたらアカウント設定を自動的にテストする (S) |
| バスワーF(P):<br>☑パス:                                                                                                  | ********<br>フードを保存する(R)                |                                                      |
| 」メール サーバーがセキュリティで保<br>ている場合には、チェック ボックスを                                                                           | 護されたパスワード認証 (SPA) に対応し<br>オンにしてください(Q) | 詳細設定(M)                                              |

STEP18 [テスト アカウント設定] 画面が表示されます。

設定したアカウント宛にテストメールが送信されます。

[状況] 欄に [完了] と表示されましたら、 [閉じる] をクリックします。

| テスト アカウント設定                                       |          |        |
|---------------------------------------------------|----------|--------|
| すべてのテストが完了しました。[閉じる] をクリックして続                     | 行してください。 | 中止(S)  |
|                                                   |          | 閉じる(C) |
| タスク エラー                                           |          |        |
| 920                                               | 状況       |        |
| ✓ 受信メール サーバー (POP3) へのログオン<br>✓ テスト車子メール メッヤージの送信 | 完了<br>完了 |        |
|                                                   |          |        |
|                                                   |          |        |
|                                                   |          |        |

■テストメールが送受信できない場合

[閉じる]をクリックします。STEP14へ戻り、再度設定をお試しください。

## STEP19 [すべて完了しました] と表示されます。

[完了] をクリックします。

| アカウントの変更                       |                   | ×   |
|--------------------------------|-------------------|-----|
| すべて完了しました                      |                   |     |
| アカウントのセットアップに必要な情報がすべて入力されました。 |                   |     |
|                                |                   |     |
|                                |                   |     |
|                                |                   |     |
|                                |                   |     |
|                                |                   |     |
|                                |                   |     |
|                                | < 戻る(B) <b>完了</b> | ヘルプ |

STEP20 [電子メール アカウント] 画面が表示されます。

[閉じる] をクリックします。

| ウント設定                                 |                                 |    |
|---------------------------------------|---------------------------------|----|
| 電子メール アカウント<br>アカウントを追加または削除できます。また、ア | カウントを選択してその設定を変更できます。           |    |
| ール データファイル RSS フィード ShareP            | oint リスト インターネット予定表 公開予定表 アドレス帳 |    |
| 🚰 新規(N) 🌪 修復(R) 💼 変更(A)               | 📀 既定に設定(D) 🗙 削除(M) 🔹 🖣          |    |
| 名前                                    | 種類                              |    |
| > hitest@hi-net.ne.jp                 | POP/SMTP (送信で使用する既定のアカウント)      |    |
|                                       |                                 |    |
|                                       |                                 |    |
|                                       |                                 |    |
|                                       |                                 |    |
|                                       |                                 |    |
|                                       |                                 |    |
|                                       |                                 |    |
|                                       |                                 |    |
|                                       |                                 |    |
|                                       |                                 |    |
|                                       | 開いる(                            | 5) |

STEP21 [受信トレイ] 画面が表示されます。

テストメッセージを受信したことを確認し、設定完了です。